# Step by step instructions for methylGSA shiny app

Xu Ren and Pei Fen Kuan

#### 2020-02-20

This app is a web interface for gene set testing using the outcome of differential methylation.

## Step 1

Click on "Browse" to upload differential methylation result.

| Please upload CpG IDs and their p-values. See help page for instructions. |        |  |  |  |  |  |  |  |
|---------------------------------------------------------------------------|--------|--|--|--|--|--|--|--|
| Browse No file selected                                                   |        |  |  |  |  |  |  |  |
|                                                                           |        |  |  |  |  |  |  |  |
|                                                                           |        |  |  |  |  |  |  |  |
| Array type:                                                               | Group: |  |  |  |  |  |  |  |
| Array type:           450K                                                | Group: |  |  |  |  |  |  |  |
| Array type:<br>450K<br>Gene sets tested:                                  | Group: |  |  |  |  |  |  |  |

Users are expected to upload a txt file with 1st column CpG IDs, and 2nd column p-values correspond to the CpGs. For example:

cg138693410.307766cg140080300.257672cg120454300.552322cg208267920.056383cg003816040.468549cg202533400.483770cg218702740.812402......cg211061000.079276cg082653080.748265cg142739230.553923

Files should be no more than 100MB. Please check cpg\_file\_example.txt

(https://github.com/reese3928/methylGO-RShiny-app/raw/master/cpy\_file\_example.txt) for a toy dataset on Illumina 450 K Beadchip.

#### Step 2

Choose array type and group.

|                                                                           | Please upload CpG IDs and page for instructions. | l their p-values. See help  |
|---------------------------------------------------------------------------|--------------------------------------------------|-----------------------------|
| Please upload CpG IDs and their p-values. See help page for instructions. | Browse No file selec                             | ted                         |
| Browse No file selected                                                   | Array type:                                      | Group:                      |
| Array type: Group:                                                        | 450K <b>•</b>                                    | all                         |
|                                                                           | Gene sets tested:                                | all                         |
| 450K                                                                      | Gene Ontology                                    | body<br>promoter1           |
| EPIC                                                                      | Minimum gene set size:                           | promoter2                   |
|                                                                           |                                                  | 1,00<br>600 700 800 900 1,0 |

Array type:

450K : Illumina 450 K Beadchip EPIC : Illumina EPIC Beadchip

Group:

Group is the type of CpG to be considered in methylRRA or methylglm. By default, group is all, which means all CpGs are considered regardless of their gene group. If group is body, only CpGs on gene body will be considered. If group is promoter1 or promoter2, only CpGs on promoters will be considered. Based on the annotation in IlluminaHumanMethylation450kanno.ilmn12.hg19 and

IlluminaHumanMethylationEPICanno.ilm10b4.hg19, body, promoter1 and promoter2 are defined as: body: CpGs whose gene group correspond to "Body" or "1stExon"

promoter1 : CpGs whose gene group correspond to "TSS1500" or "TSS200"

promoter2 : CpGs whose gene group correspond to "TSS1500", "TSS200", "1stExon", or "5'UTR"

#### Step 3

Select gene sets to test.

| Array type:       | Group: |
|-------------------|--------|
| 450K <b>-</b>     | all 🔻  |
| Gene sets tested: |        |
| Gene Ontology     | •      |
| Gene Ontology     |        |
| KEGG              |        |
| Reactome          |        |

Gene Ontology : http://www.geneontology.org (http://www.geneontology.org) KEGG (Kyoto Encyclopedia of Genes and Genomes): https://www.genome.jp/kegg/ (https://www.genome.jp/kegg/)

Reactome : https://reactome.org (https://reactome.org)

#### Step 4

Select gene set sizes.

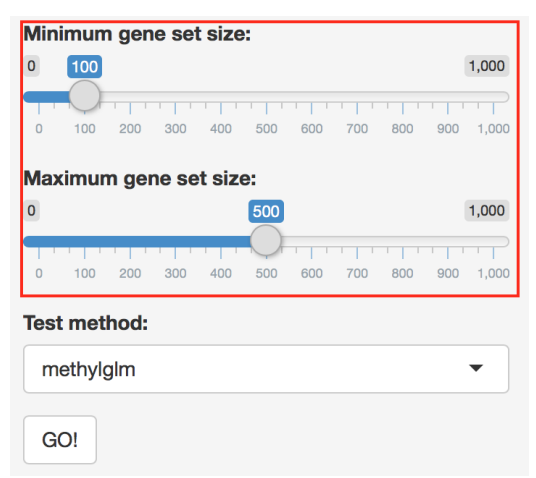

Gene sets outsize this range will not be tested.

# Step 5

Select gene set testing method.

| Maximum gene set siz | e:                  |       |
|----------------------|---------------------|-------|
| 0                    | 500                 | 1,000 |
| 0 100 200 300 400    | 500 600 700 800 900 | 1,000 |
| Test method:         |                     |       |
| methylglm            |                     | •     |
| methylglm            |                     |       |
| gometh               |                     |       |
| RRA(ORA)             |                     |       |
| RRA(GSEA)            |                     |       |

Check this page (https://bioconductor.org/packages/devel/bioc/vignettes/methylGSA/inst/doc/methylGSA-vignette.html) for a description of methods.

## Step 6

Hit "GO!".

| Test method: |   |
|--------------|---|
| methylglm    | • |
| $\frown$     |   |
| GO!          |   |

Gene set testing is running in the background. Depending on the number of gene sets tested, it may take several seconds to several minutes. Once it is done, the result is going to show up on the right hand panel.

#### Interpreting the results

The result of gene set testing is presented in two formats, namely table and box plot.

Hit "Download as csv" or "Download as txt" to save the results table to a csv or txt file:

| Table     | Plo        | t         |        |                              |            |                  |   |       |   |        |       |         |      |         |
|-----------|------------|-----------|--------|------------------------------|------------|------------------|---|-------|---|--------|-------|---------|------|---------|
| Show 10   | <b>0</b> e | ntries    |        |                              |            |                  |   |       |   | Searc  | h:    |         |      |         |
|           |            | ID        | ÷      | Description                  |            |                  | ÷ | Count | • | size 🔶 | F     | value 🕴 |      | padj 🔺  |
| GO:00438  | 547        | GO:004    | 3547   | positive regulat             | on of GTF  | Pase activity    |   | 15    |   | 439    | 0.028 | 062003  | 0.99 | 9940649 |
| GO:00199  | 932        | GO:001    | 9932   | second-messer                | nger-media | ated signaling   |   | 15    |   | 445    | 0.031 | 225148  | 0.99 | 9940649 |
| GO:00512  | 222        | GO:005    | 1222   | positive regulat             | on of prot | ein transport    |   | 15    |   | 474    | 0.050 | 297925  | 0.99 | 9940649 |
| GO:00310  | 047        | GO:003    | 1047   | gene silencing               | by RNA     |                  |   | 15    |   | 476    | 0.051 | 861024  | 0.99 | 9940649 |
| GO:00507  | 769        | GO:005    | 0769   | positive regulat             | on of neu  | rogenesis        |   | 14    |   | 468    | 0.080 | 177675  | 0.99 | 9940649 |
| GO:00018  | 558        | GO:000    | 1558   | regulation of ce             | ll growth  |                  |   | 13    |   | 433    | 0.084 | 120203  | 0.99 | 9940649 |
| GO:0035   | 194        | GO:003    | 5194   | posttranscriptic             | nal gene s | silencing by RN/ | 4 | 13    |   | 444    | 0.097 | 907926  | 0.99 | 9940649 |
| GO:00605  | 589        | GO:006    | 0589   | nucleoside-tripl<br>activity | nosphatas  | e regulator      |   | 14    |   | 485    | 0.10  | 043212  | 0.99 | 9940649 |
| GO:00164  | 441        | GO:001    | 6441   | posttranscriptic             | nal gene s | silencing        |   | 13    |   | 446    | 0.10  | 055617  | 0.99 | 9940649 |
| GO:00073  | 389        | GO:000    | 7389   | pattern specific             | ation proc | ess              |   | 14    |   | 500    | 0.12  | 071003  | 0.99 | 9940649 |
| Showing 1 | to 10      | of 126 er | ntries |                              | _          | Previous         | 1 | 2     | 3 | 4      | 5     |         | 13   | Next    |
| 🕹 Downl   | load a     | IS CSV    | 🕹 Do   | wnload as txt                |            |                  |   |       |   |        |       |         |      |         |

Various options are provided for users to customize the box plot:

| Table     | Plot      |                 |   |                                                 |             |
|-----------|-----------|-----------------|---|-------------------------------------------------|-------------|
| Number of | f gene se | ets to display: |   | x-axis:                                         | Color by:   |
| 9         |           |                 | ٢ | Number of significant genes <ul> <li></li></ul> | Raw p-value |

Number of gene sets to display: The number of genes sets to display on the plot.

x-axis: Either the number of significant genes in each gene set or the total number of genes. The number of significant genes is not available for methylgIm and methylRRA(GSEA) because they are FCS methods. Color by: Color the barplot by either raw p-value or adjusted p-value.

Hit "Download as pdf" or "Download as png" to save the boxplot to a pdf or png file:

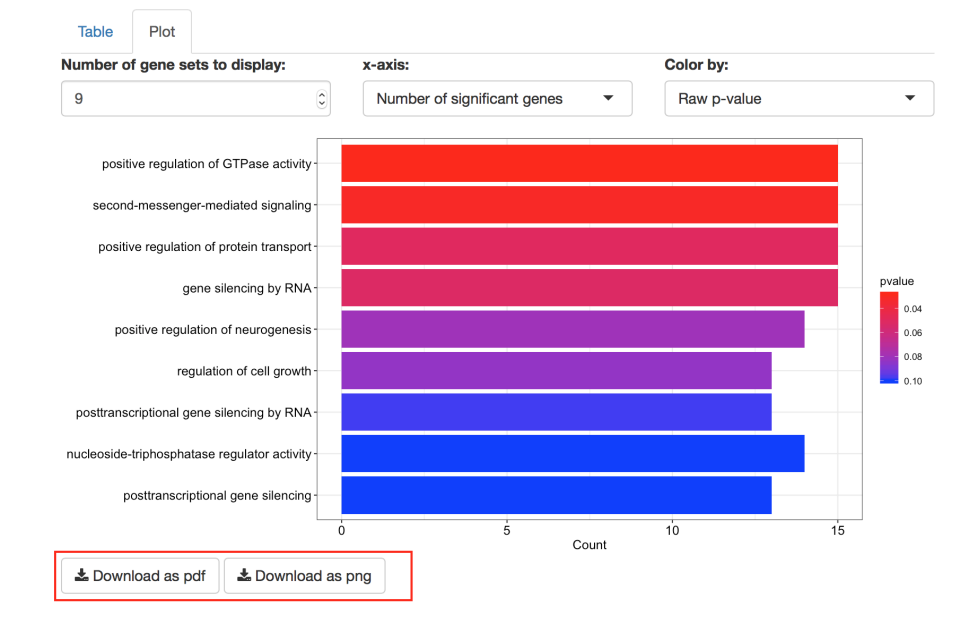